## Yo.si Declaro

## Mi Situación Patrimonial y de Intereses

www.chihuahua.gob.mx/sfp

(f)/SFPChihuahua (y)@SFP\_Chihuahua

## Guía para registro como nuevo usuario 2024

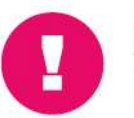

**Es obligación** de todas y todos los servidores públicos presentar la declaración de situación patrimonial y de intereses.

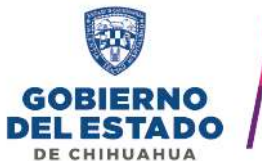

SECRETARÍA DE LA FUNCIÓN PÚBLICA

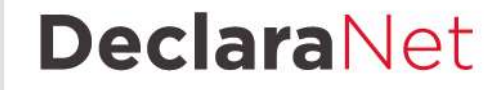

Persona servidora pública de la Administración Pública Estatal, si es la primera vez que vas a presentar una declaración de situación patrimonial y de intereses, deberás Registrarse, mediante el siguiente procedimiento:

1. Ingresa a la página <u>https://declaranet.chihuahua.gob.mx</u> y oprime el botón "Ingresa a DeclaraNet"

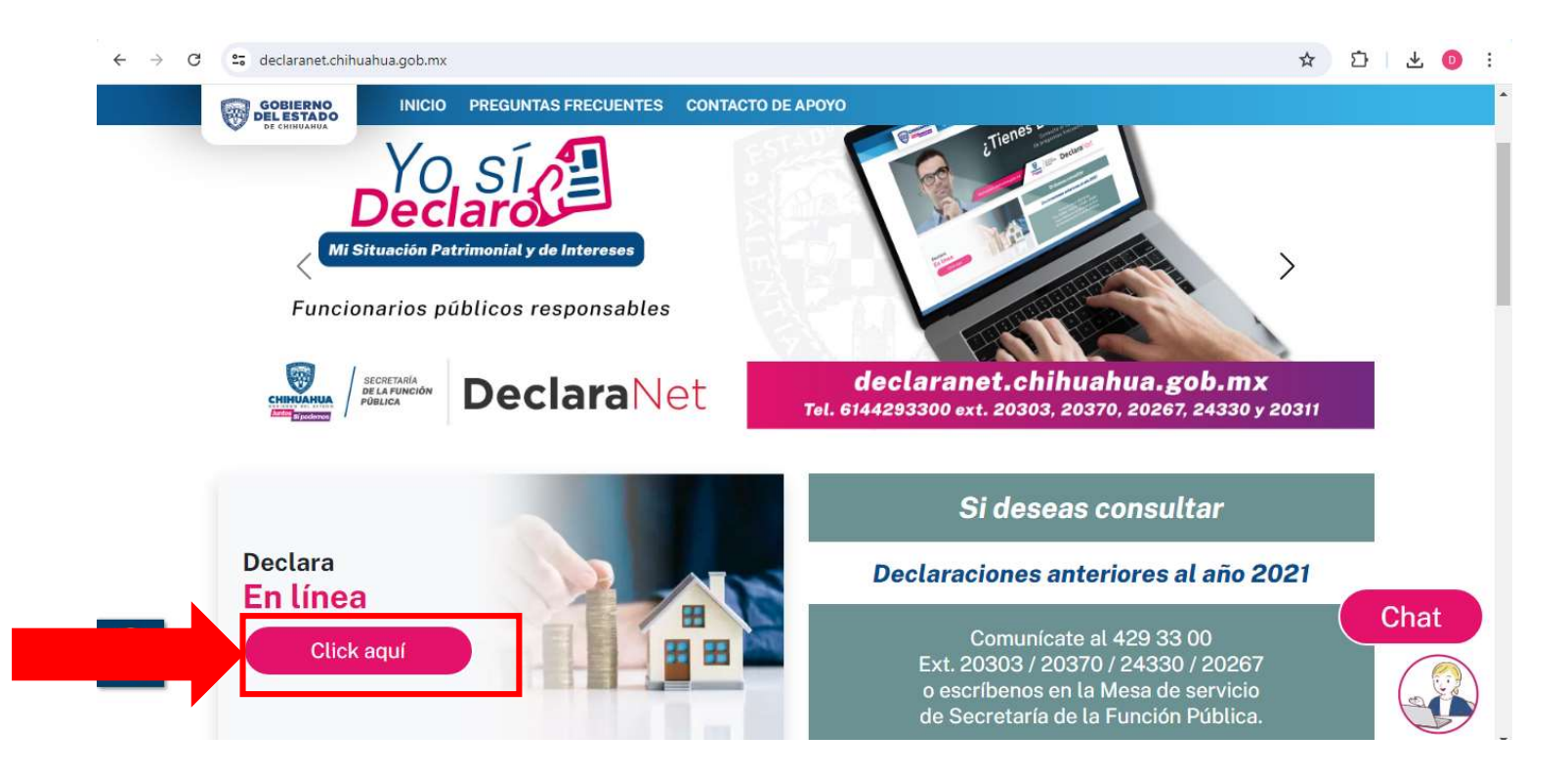

2. Se abrirá una ventana en la cual ingresaras tu Clave Única de Registro dePoblación (CURP) y dar clic en el botón "Iniciar sesión".

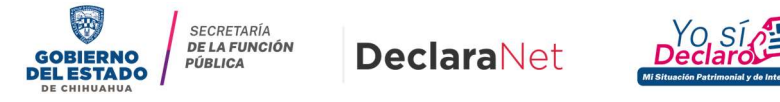

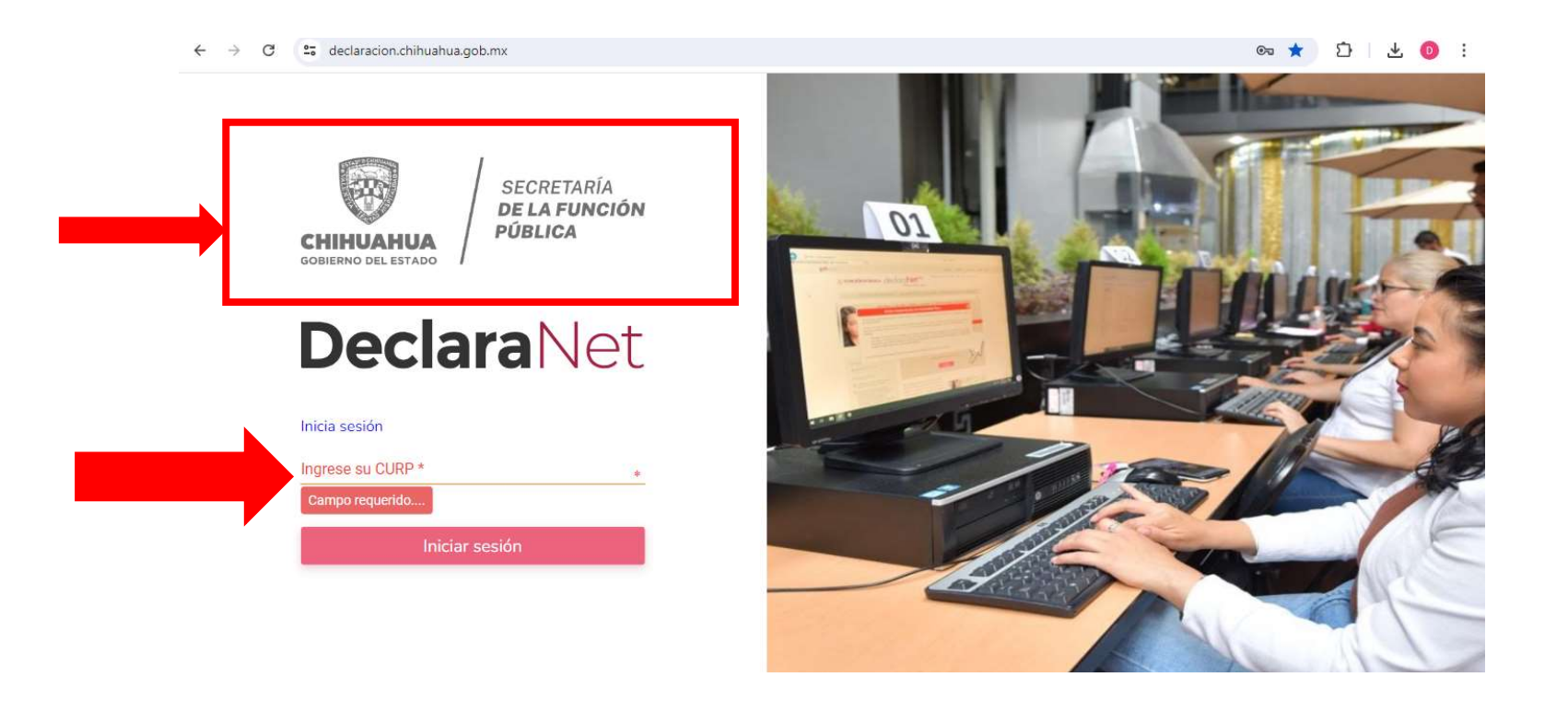

Verifique que arriba de lapalabra "DeclaraNet" aparezca el logo de Gobierno del Estado de Chihuahua

3. Una vez que ha ingresado, se abrirá una nueva pantalla donde deberás oprimir el botón ¿Nuevo Usuario? "Regístrate".

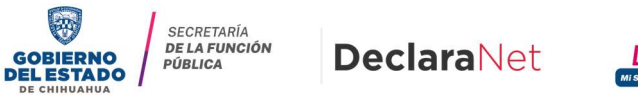

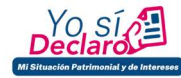

| Decl       | araNet            |
|------------|-------------------|
| LI         |                   |
| Contraseña | ¿La has olvidado? |
|            | Entrar            |
| Nuevo Us   | uario? Registrate |
| Salir      | al sistema        |

4. Si eres "Usuario Nuevo", deberás capturar el Registro Federal de Contribuyentes con Homoclave, así como la CURP nuevamente, y oprimir el botón "Comprobar":

| C   | IOMOCLAVE | CURP |  |
|-----|-----------|------|--|
| RFC | 000       | CURP |  |

A) Si al oprimir el botón Comprobar visualizas la siguiente imagen, deberás ponerte en contacto al número 614-429-3300 ext. 20267

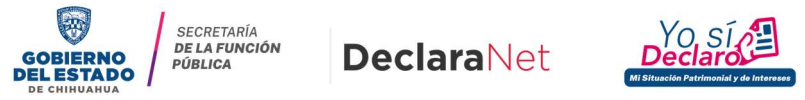

| Nuevo Osuano - |           |      |  |
|----------------|-----------|------|--|
| RFC            | HOMOCLAVE | CURP |  |
| L              | A         | 1    |  |

B) Registrado tu Registro Federal de Contribuyentes con Homoclave y CURP y oprime el botón Comprobar" y se habilitará una nueva pantalla:

| RFC | HOMOCLAVE | CURP |  |
|-----|-----------|------|--|
| RFC | 000       | CURP |  |

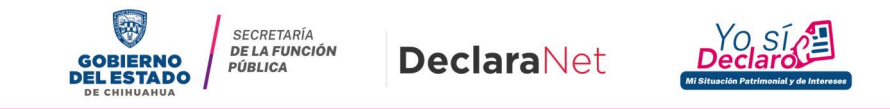

5. Posteriormente ingresarás la información personal que se te pide en Datos del Usuario:

| Nombre                     | Primer apellido      | Segundo apellido |
|----------------------------|----------------------|------------------|
| Nombre                     | Primer apellido      | Segundo apellido |
| Número celular             |                      |                  |
| celular                    |                      |                  |
| Correo electrónico         |                      |                  |
| example@dominio.gob.mx     |                      |                  |
| Correo electrónico alterno |                      |                  |
| example@dominio.com        |                      |                  |
| C                          |                      |                  |
| Credenciales de acce       | so                   |                  |
| Contraseña                 | Confirmar contraseña |                  |
| Contraseña                 | Contraseña           |                  |

Estos son datos personales que sugerimos que **NO COMPARTIR con nadie**.

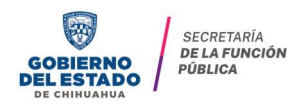

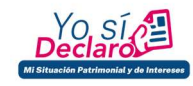

6. El Sistema te mostrará el siguiente mensaje:

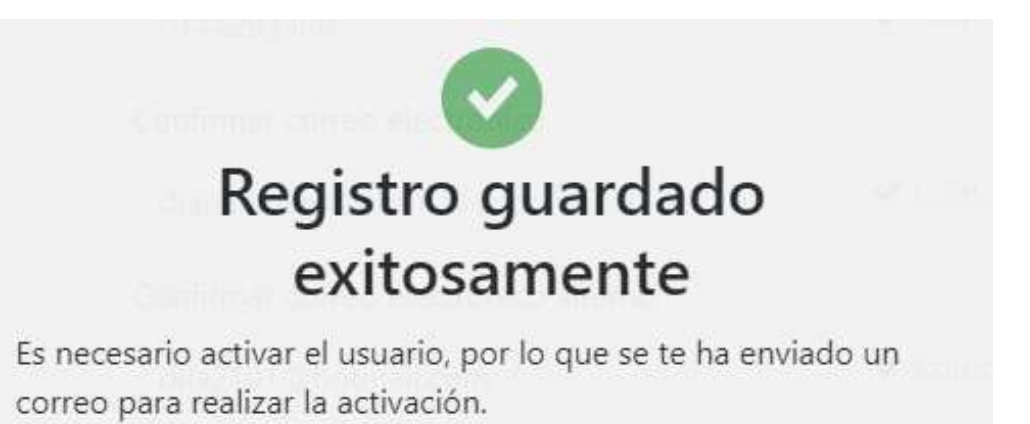

GOBIERNO DEL ESTADO DE CHIVAANAA

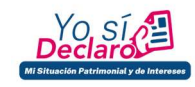

7. Después, tendrás que volver a la dirección electrónica <u>https://declaranet.chihuahua.gob.mx</u>, e ingresar el "CURP" y "CONTRASEÑA" que registró y apretar el botón "Entrar" para Activar el Usuario:

| Dec        | laraNot             |
|------------|---------------------|
| Dec        | alanel              |
| CURP       |                     |
| Contraseña | ¿La has olvidado    |
|            | Entrar              |
| ¿Nuevo     | Usuario? Registrate |
| Sa         | lir al sistema      |

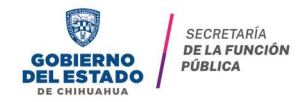

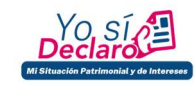

|                | Ingresa con tus credenciales de               |
|----------------|-----------------------------------------------|
|                | <b>Declara</b> Net                            |
| Esta cuenta de | e usuario aun no se encuentra activa.         |
| Se ha enviado  | un correo de activación a:                    |
| dia*****@      | chihuahua.gob.mx                              |
| En caso de no  | haber recibido el correo, solicita un reenvío |
|                | Solicitud reenviada                           |
|                | 😳 Reintentar en 21 segundos                   |
|                | Salir al sistema                              |

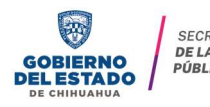

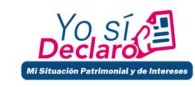

8. Listo, ahora usando el botón "presentar" puedes elegir el tipo de declaración a presentar:

|                         | DeclaraNet                       | e         |
|-------------------------|----------------------------------|-----------|
|                         | CHIHUAHUA<br>DOBREINO DEL ESTADO |           |
| eclaraciones pendientes | Declaraciones presentadas        |           |
| Declaració              | ejercicio                        | Presentar |
|                         |                                  |           |

## ¡ESTAS LISTO PARA PRESENTAR TU PRIMER DECLARACIÓN PATRIMONIAL Y DE INTERESES!

Para asesoría y orientación para la presentación de tu declaración patrimonial y de intereses a través del sistema DeclaraNet: la Secretaría de la Función Pública, pone a tu disposición el número telefónico 614-429-3300, extensiones 20337, 20303, 20267, 24330, 20311. Horario: De lunes a viernes de 09:00 a 16:00 horas.

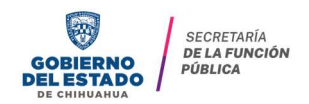

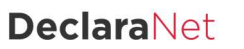

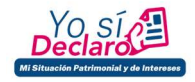